## インターネットの設定をする

通信

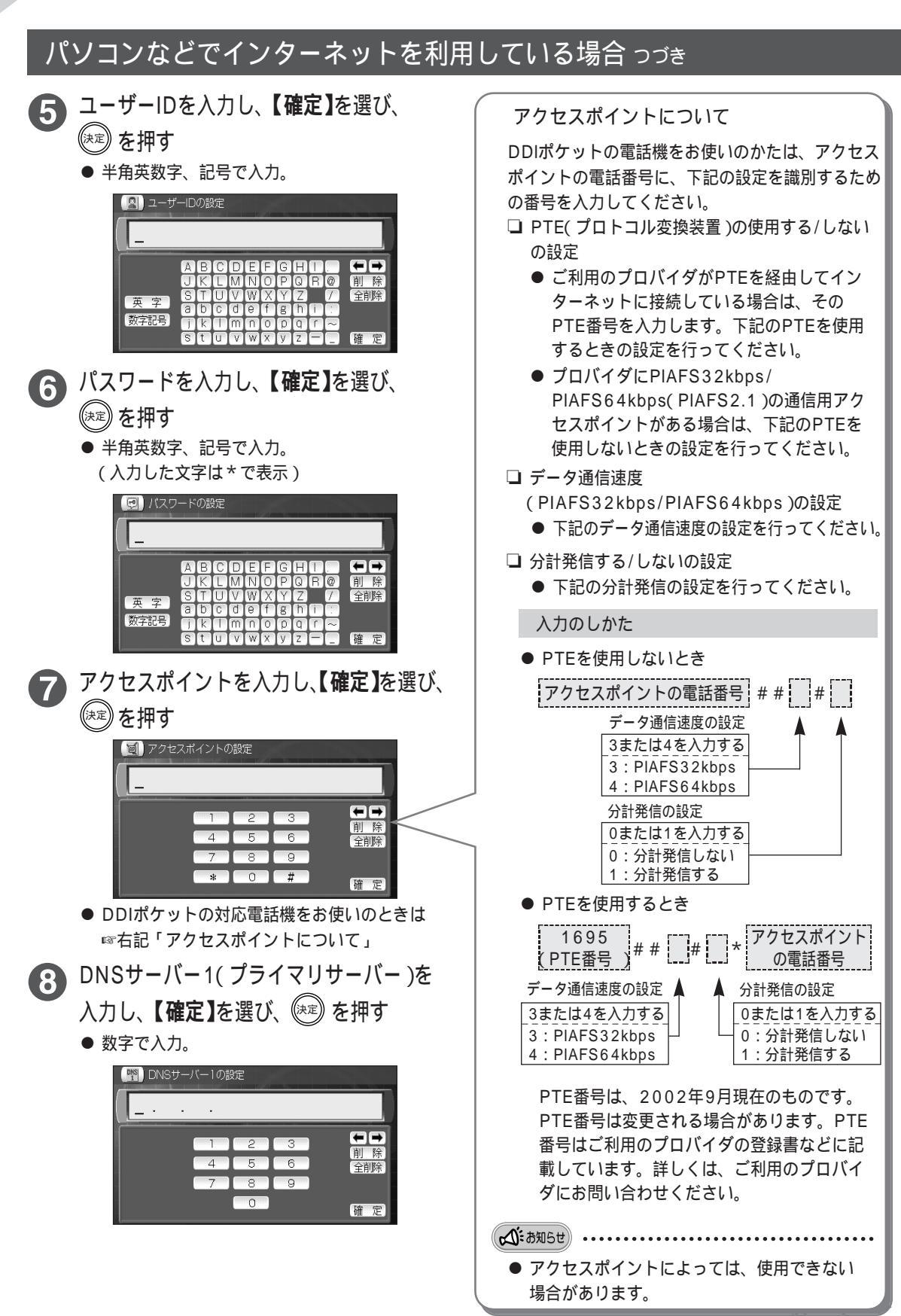